## Inställning av klockan på lokal tid vid resor

Ändra visning av datum och tid till lokal tid genom att välja resmålet i "OMRÅDESINST." för "JUSTERA KLOCKA".

Återställ dina lokala inställningar när du kommer hem från resan. **ANMÄRKNING : -**

Tryck på knappen UP/< eller DOWN/> för att markera/flytta pekaren uppåt åt vänster eller nedåt åt höger.

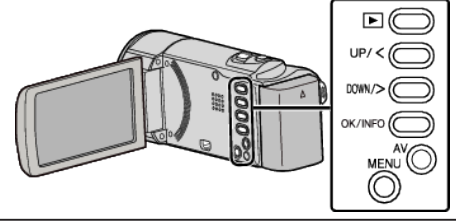

1 Tryck på MENU.

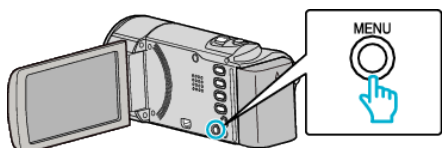

2 Välj "JUSTERA KLOCKA" och tryck på OK.

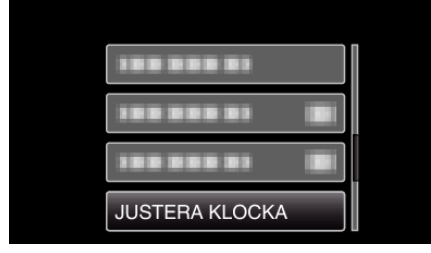

- Tryck på UP/< eller DOWN/> för att flytta markören.
- För att avbryta och återgå till föregående skärm, tryck på MENU.
- Välj "OMRÅDESINST." och tryck på OK. 3

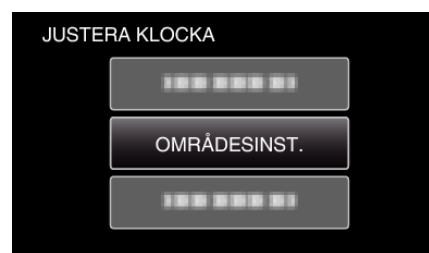

- Tryck på UP/< eller DOWN/> för att flytta markören.
- För att avbryta och återgå till föregående skärm, tryck på MENU.
- Tryck på UP/< eller DOWN/> för att välja den region du ska resa till och 4 tryck sedan på OK.

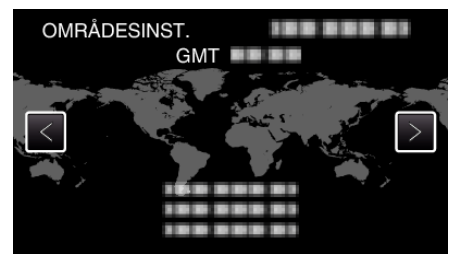

- Din ort och tidsskillnaden visas.
- För att avbryta och återgå till föregående skärm, tryck på MENU.

## **ANMÄRKNING : -**

 Inställning av "OMRÅDESINST." ändrar klocktiden så att tidsskillnaden är medräknad.

När du kommer tillbaka hem väljer du området som du ställde in först för att återställa klockan.